## Configuración de una programación de firewall en el RV110W

## Objetivos

Se puede crear una programación de firewall para aplicar el firewall durante determinados días y horas.

El objetivo de este documento es mostrarle cómo agregar una programación de firewall en el RV110W.

## **Dispositivos aplicables**

·RV110W

## Programa de firewall

Paso 1. En la GUI elija **Firewall > Administración de programación**. Aparece la página *Administración de Programación*:

| Schedules Table |                |          |            |          |  |
|-----------------|----------------|----------|------------|----------|--|
|                 | Name           | Days     | Start Time | End Time |  |
|                 | No data to dis | splay    |            |          |  |
| Add F           | Row Edi        | t Delete |            |          |  |

Paso 2. Haga clic en **Agregar fila** para agregar una nueva programación, se abrirá la ventana *Agregar/Editar programaciones*:

| Add/Edit Schedules                                                                      |                                  |  |  |  |
|-----------------------------------------------------------------------------------------|----------------------------------|--|--|--|
| Add/Edit Sched                                                                          | Add/Edit Schedules Configuration |  |  |  |
| Name:                                                                                   |                                  |  |  |  |
| Scheduled Day                                                                           | Scheduled Days                   |  |  |  |
| Do you want this schedule to be active on all days or specific days?                    |                                  |  |  |  |
|                                                                                         | All Days                         |  |  |  |
| Monday:                                                                                 |                                  |  |  |  |
| Tuesday:                                                                                |                                  |  |  |  |
| Wednesday:                                                                              |                                  |  |  |  |
| Thursday:                                                                               |                                  |  |  |  |
| Friday:                                                                                 |                                  |  |  |  |
| Saturday:                                                                               |                                  |  |  |  |
| Sunday:                                                                                 |                                  |  |  |  |
| Scheduled Time of Day                                                                   |                                  |  |  |  |
| Do you want this schedule to be active on all days or at specific times during the day? |                                  |  |  |  |
|                                                                                         | All Times 💌                      |  |  |  |
| Start time:                                                                             | 12 - Hours 00 - Minutes AM -     |  |  |  |
| End time:                                                                               | 12 - Hours 00 - Minutes AM -     |  |  |  |

Paso 3. Introduzca un nombre para la programación en el campo Nombre.

Paso 4. Elija los días que desea que se aplique la nueva programación.

·Todos los días: la programación se aplicará todos los días.

·días específicos: la programación sólo se aplicará a los días que se marcan a continuación.

Paso 5. Elija las horas a las que desea que se aplique la nueva programación.

·Todas las horas: la programación se aplicará todo el día.

Horas específicas : la programación sólo se aplicará a las horas especificadas a continuación en las listas desplegables *Hora de inicio* y *Hora de finalización*.

Paso 6. Click Save.